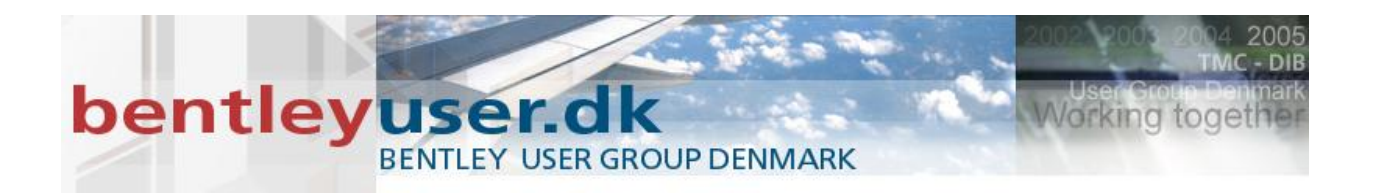

### Bentleyuser.dk Årsmøde 2010 Nordic Civil 2010

8.-10. November 2010, Munkebjerg Hotel, Vejle

#### Workshop – W2

#### **Annotation Scale i MicroStation V8i**

Underviser: Tine Lai Andersen, Bentley Systems (Danmark)

Bentley Systems, Incorporated 685 Stockton Drive Exton, PA 19341 www.bentley.com

© 2010 Bentley Systems, Incorporated.

# bentley user GROUP DENMARK

Working toget

| Hvad Annotation Scale ikke er                                                   | 3  |
|---------------------------------------------------------------------------------|----|
| Hvad er Annotation Scale                                                        | 3  |
| Model egenskaber                                                                | 3  |
| Drawing Scale dialogboks                                                        | 4  |
| Drawing Scale liste                                                             | 5  |
| Hvad kan styres af Annotation Scale                                             | 5  |
| Annotation Scale lock                                                           | 6  |
| I. Øvelse Text og Dimensions                                                    | 7  |
| II. Øvelse Celler                                                               | 9  |
| III. Øvelse Linestyles                                                          | 13 |
| Sheet Boundary Property – rammen på dit sheet                                   | 15 |
| IV. Øvelse ramme – Sheet Boundary Property                                      | 15 |
| Reference Attachment Settings                                                   | 19 |
| V. Øvelse Reference Attachment Settings - "Use Annotation Scale".               | 20 |
| VI. Øvelse Reference Attachment Settings "Scale Line Styles by Refefence Scale" | 21 |
| Reference Detail Scale                                                          | 23 |
| VII. Øvelse Reference Detail Scale                                              | 23 |
| Fordele ved Annotation Scale                                                    | 26 |

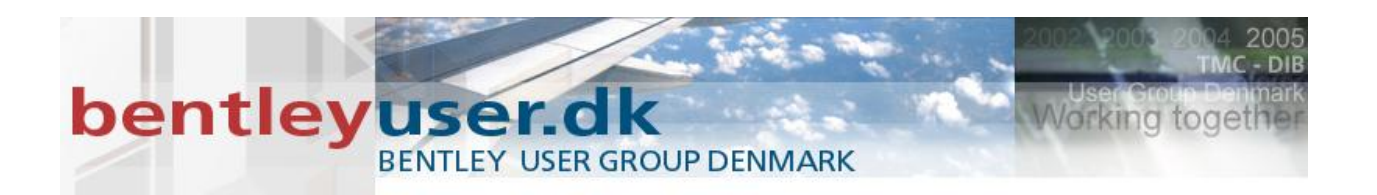

#### Hvad Annotation Scale ikke er...

- Det er ikke en statisk skalerings metode
  - Settings Manager
  - Andre programmer, der indstiller aktiv skala og tekst størrelser
  - Programmer der manipulerer med working units for at få forskellige deltalje skalaer
- Alle ovenstående metoder er noget I måske gør idag, og er bestemmende for dit workflow.

#### **Hvad er Annotation Scale**

- Det er en dynamisk indstilling (model egenskab), der kan visualisere associeret data i forskellig skala.
- Da det er en model egenskab, kan man have forskellig skala på hver model (design, drawing og sheet modeller) i samme fil.
- Arbejder med refereret data, der dynamisk kan skaleres efter den aktive model.
- Når du placerer elementer kan du vælge hvilke data der skal associeres til Annotation Scale (annotation scale lock). Linietyper styres vha. Model egenskaberne
- Dit workflow kan gøres mere simpel

#### Model egenskaber

- Annotation scale er en model egenskab
- Man kan indstille line style scale til at følge annotation scale

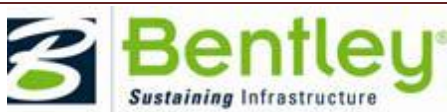

#### bentley user group denmark Working toge **Model Properties** Type: Design 💌 Name: Default Description: Master Model Models A Full Size 1=1 ¥ ¥۵ 💾 Active File 🔻 🎦 Line Style Scale: Annotation Scale Y Type 2D/3D Name Description Update Fields Automatical Default Master Mode П Cell Properties Cell Type: Graphic 💌 Can be placed as a cell Can be placed as an annotation cell <u>0</u>K Cancel

>

#### **Drawing Scale dialogboks**

• Bruges til at hurtigt kunne ændre skala Settings>>Drawing Scale

Kan dokkes - og det er en rigtig god idé 😊

- Som bonus får man også de aktuelle working units. ٠
  - Højreklik for at slukke for sub units, og ACS knapperne hvis de ikke bruges.

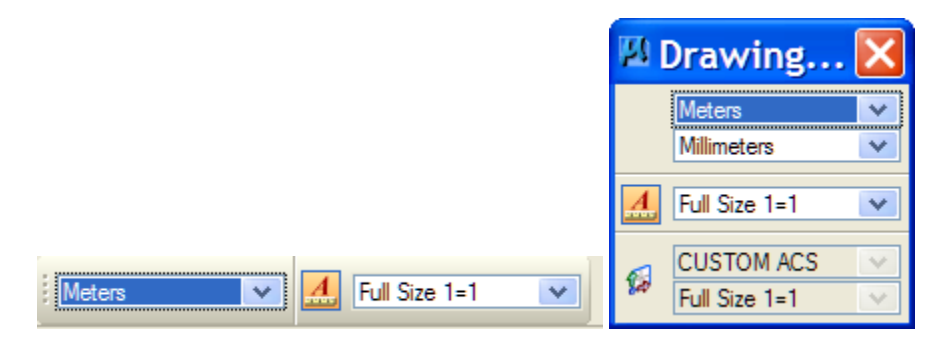

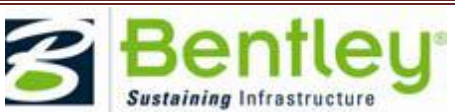

# bentley user group denmark

#### **Drawing Scale liste**

- Listen med skala defineres i en tekstfil. Scales.def
- Som standard ligger den under: C:\Documents and Settings\All Users\Application Data\Bentley\MicroStation\WorkSpace\System\data\
- Peg på en anden definition, brug variablen: MS\_CUSTOMSCALEDEF

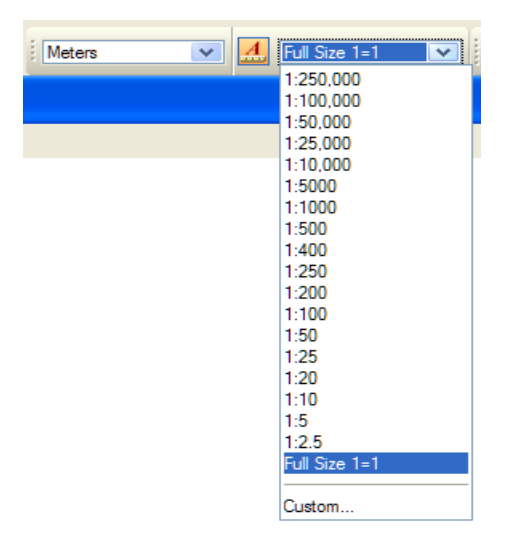

#### Hvad kan styres af Annotation Scale

- Text og Dimensions
   (Både i den aktive model og i referencer)
- Celler (Både i den aktive model og i referencer)
- Line Styles
   (Både i den aktive model og i referencer)
- Sheet Model Boundaries (Reference ramme)

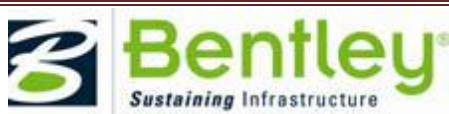

## bentley user group denmark

#### **Annotation Scale lock**

| V Place               | Activ 📘  |   |
|-----------------------|----------|---|
| Active <u>C</u> ell:  | 1        | Q |
| Active <u>Angle</u> : | 0.0000°  | Ŷ |
| X Scale:              | 1.000000 |   |
| <u>Y</u> Scale:       | 1.000000 |   |
|                       |          |   |
|                       |          | • |

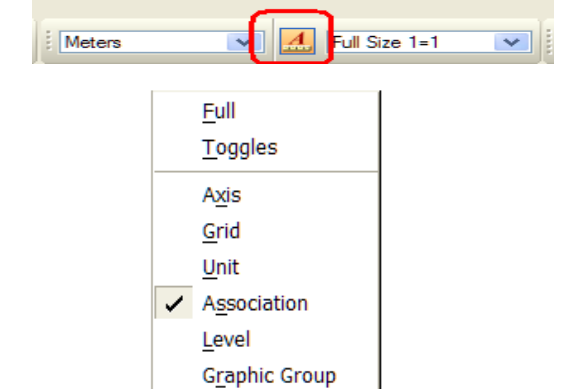

Text <u>N</u>ode <u>I</u>sometric

ACS Plane ACS Plane Snap

al 🖨 Default

Annotation Scale

| Version Place Text     |                     |  |  |  |  |
|------------------------|---------------------|--|--|--|--|
| <u>M</u> ethod:        | By Origin 🔽         |  |  |  |  |
| <u>T</u> ext Style:    | Style (none) 🔽 🤇 🎒  |  |  |  |  |
| Active <u>A</u> ngle:  | 0.0000°             |  |  |  |  |
| <u>H</u> eight:        | 0.2500              |  |  |  |  |
| Width:                 | 0.2500              |  |  |  |  |
| ✓ Apply <u>char</u>    | nges to all text    |  |  |  |  |
| <u>F</u> ont:          | Tar Arial 💌         |  |  |  |  |
| <u>J</u> ustification: | Left Top 🔽          |  |  |  |  |
| Line Spacing:          | 2.000000            |  |  |  |  |
| Interchar Spacing:     | 0.000000            |  |  |  |  |
| <u> </u>               | Lock                |  |  |  |  |
| 8 Element D            | 9i 🔲 🗆 🔀            |  |  |  |  |
| Style:(none)           | <mark>∨</mark> २ ⊵  |  |  |  |  |
| Alignment: View        | ~                   |  |  |  |  |
| Location: Auton        | Location: Automatic |  |  |  |  |
| F * F .                |                     |  |  |  |  |

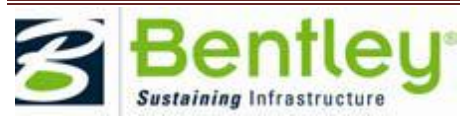

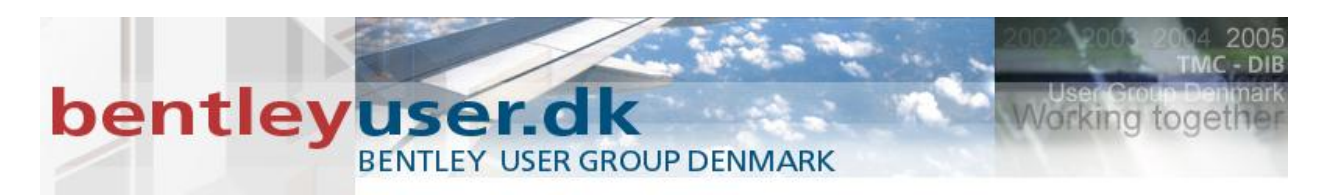

#### I. Øvelse Text og Dimensions

- Åbn filen Tekst og mål.dgn (Filen er tom ☺)
- Vælg Place Text Task:Drawing, Genvej: A+1

Placér 2 tekster, én hvor Annotation Lock er aktiveret (trykket ind) og en anden hvor den ikke er aktiveret

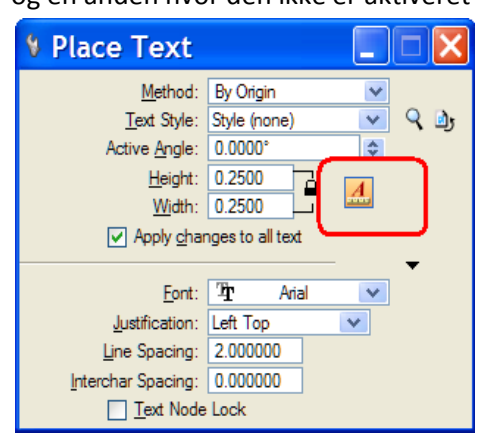

- 3. Tegn en firkant (Place Block, W+2) med dimensionerne 50 x 50
- 4. Vælg Dimension Element (F+1)

Placér 2 mål.

Det ene hvor Annotation Lock er aktiveret (trykket ind) og en anden hvor den ikke er aktiveret

| 🖇 Element Di 🔳 🗆 🔀 |                    |  |  |  |
|--------------------|--------------------|--|--|--|
| T Style:           | (none) 🗸 🕑         |  |  |  |
| <u>Alignment:</u>  | t: View 💌          |  |  |  |
| Location:          | ation: Automatic 💌 |  |  |  |
| Ľ                  | T 🛠 🕅 🔼            |  |  |  |

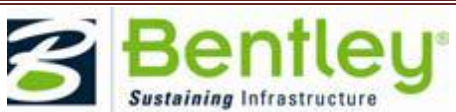

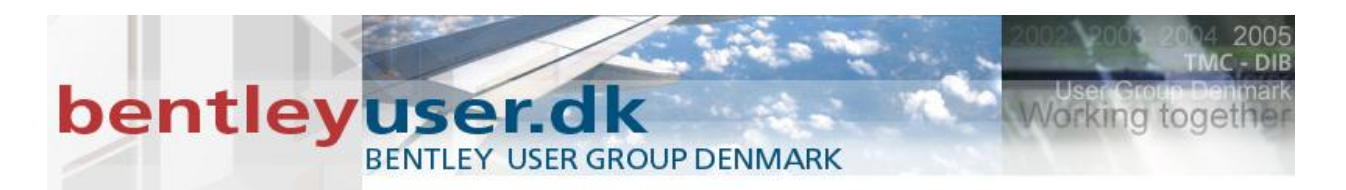

Nu skal vi prøve at skalere teksten og målet.

5. Vælg en anden Drawing Scale vha. ikonet du finder under: Settings > Drawing Scale.

| Meters | V | 🚣 Full Size 1=1 💌 |
|--------|---|-------------------|
|        |   | 1:250,000         |
|        |   | 1:100,000         |
|        |   | 1:50,000          |
|        |   | 1:25,000          |
|        |   | 1:10,000          |
|        |   | 1:5000            |
|        |   | 1:1000            |
|        |   | 1:500             |
|        |   | 1:400             |
|        |   | 1:250             |
|        |   | 1:200             |
|        |   | 1:100             |
|        |   | 1:50              |
|        |   | 1:25              |
|        |   | 1:20              |
|        |   | 1:10              |
|        |   | 1:5               |
|        |   | 1:2.5             |
|        |   | Full Size 1=1     |
|        |   | Custom            |

Bemærk at de tekster og mål hvor Annotation Scale er aktiveret, skaleres når du ændrer på Drawing Scale.

Hvis alle tekster og mål skal følge annotation Scale gør følgende:

- 6. Select All (Ctrl+A)
- 7. Enter (så kommer Key-in Browseren frem)
- 8. Tast: Annotationscale add
- 9. Select None

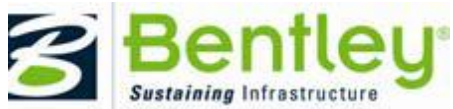

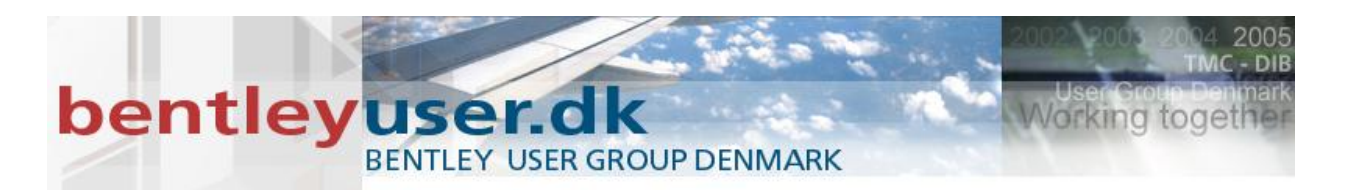

#### II. Øvelse Celler

- 1. Åbn filen Celler.dgn
- 2. Tegn noget grafik, der skal ende med at blive til en celle.

Nu skal vi definere cellen

3. Task: Drawing, Place Cell Origin (S+4)

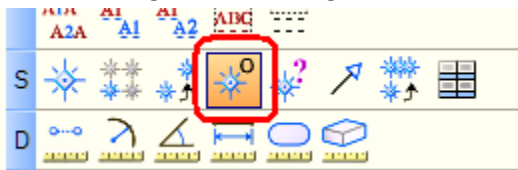

Sæt nulpunktet der hvor du gerne vil have indsættelsespunktet på cellen.

- Element Selection (1)
   Vælg de elementer cellen skal bestå af.
- 5. Vælg Cell Library ikonet

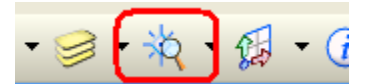

- File > New (Create Cell Library) > Tast: MineCeller.dgn > OK
- 7. I Cell Library dialogboksen kan du nu trykke på Create

| 🕅 Cell Library: [\Annotation\cell\Min      | eceller 🔳 🗆 🔀      |
|--------------------------------------------|--------------------|
| <u>F</u> ile                               |                    |
| Use Shared Cells Display All Cells In Path | Display: Wireframe |
| Name Description Type A Wh                 |                    |
|                                            |                    |
|                                            |                    |
|                                            |                    |
|                                            |                    |
|                                            |                    |
| Active Cells                               |                    |
| Placement NONE Point Element               | Edit Delete        |
| Terminator NONE Pattern NONE               | Create Share       |

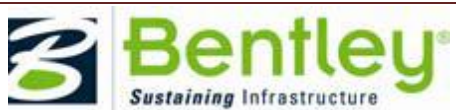

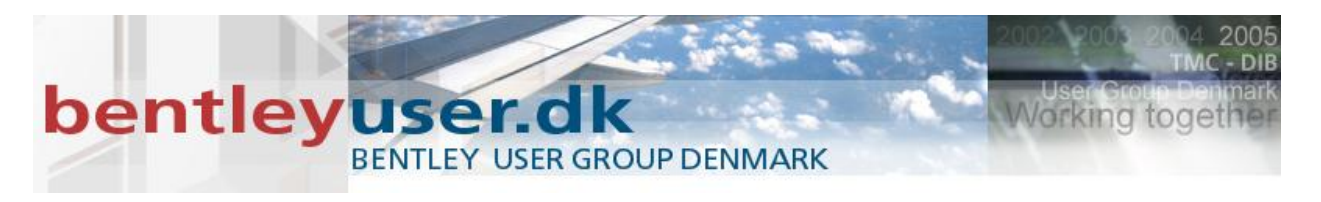

8. Angiv navn og en beskrivelse

| Create        | Cell         |
|---------------|--------------|
| <u>N</u> ame: | Min celle    |
| Description:  | Annotation   |
|               | Graphic      |
| 9             | reate Cancel |

- 9. Gør det 2 gange, så du har 2 celler.– Det gør ikke noget at de er ens...
- 10. CTRI + F > Save settings for at gemme at vi har tilknyttet vores cellebibliotek

Det er ikke muligt at angive at cellen skal være en annotation celle, når man definerer celler vha. denne metode. Men vi kan altid ændre en celle definition, ved at gå ind direkte ind i den model hvor cellen er defineret. Og det skal vi nu.

11. Højreklik på celle navnet i Cell Library dialogboksen og vælg Open for Editing

| 🖾 Cell Li                   | ibrary: [\An              | notation\cell\Mi     | neceller 🔳 🗖 🔀     |
|-----------------------------|---------------------------|----------------------|--------------------|
| <u>F</u> ile                |                           |                      |                    |
| Use Shared                  | l Cells 📃 D <u>i</u> spla | ay All Cells In Path | Display: Wireframe |
| Name                        | Description               | Type 🔬 Wh            |                    |
| Min anden cell<br>Min celle | <u>P</u> lace             | Grph Lbr<br>Grph Lbr |                    |
|                             | Open for Editing          |                      |                    |
|                             | <u>N</u> ew               |                      |                    |
|                             | <u>R</u> ename            |                      |                    |
| <                           | <u>D</u> elete            | >                    |                    |
| Active Cells -              |                           |                      |                    |
| Placemen                    | t NONE                    | Point Element        | Edit Delete        |
| <u>T</u> eminato            | r NONE                    | Pattem NONE          | Create Share       |

Filen mineceller.dgn åbnes nu automatisk i modellen Min Celle.

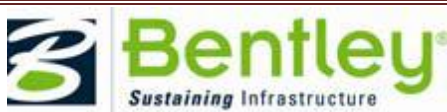

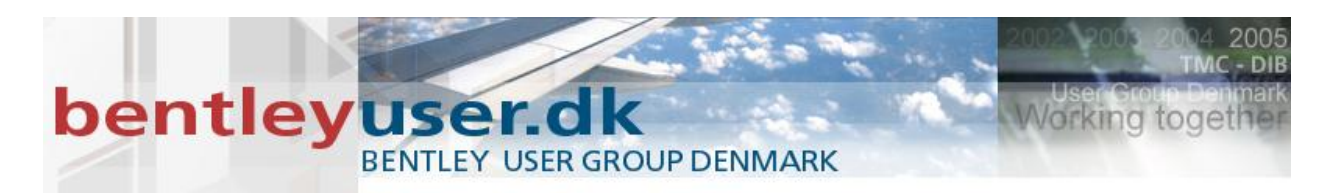

#### 12. Vælg Models > Edit Model Properties

| 🗖 Mo | odels     |           |                |   |   |      |            |  |              | ×  |
|------|-----------|-----------|----------------|---|---|------|------------|--|--------------|----|
| E Ac | tive File | - 🛅       | P <sub>2</sub> | F | × | é    |            |  |              |    |
| Туре | 2D/3D     | Name      |                |   |   | Desc | ription    |  | *            | De |
| ٦    | Ĩ         | Default   |                |   |   | Mast | er Model   |  |              | D: |
|      |           | Min celle |                |   |   | Anno | tation     |  | $\sim$       | D: |
| ٥    |           | Min ande  | n cell         | e |   | uden | annotation |  | $\checkmark$ | D: |

13. Sæt fluebenet ud for Can be placed as an annotation cell > OK

| Model Properties                                                  |                             |  |  |  |  |
|-------------------------------------------------------------------|-----------------------------|--|--|--|--|
| <u>T</u> ype:                                                     | Design 💌 2D 😒               |  |  |  |  |
| <u>N</u> ame:                                                     | Min celle                   |  |  |  |  |
| Description:                                                      | Annotation                  |  |  |  |  |
| <u>R</u> ef Logical:                                              |                             |  |  |  |  |
| <u>A</u> _                                                        | 1:2.5                       |  |  |  |  |
| Line Style Scale:                                                 | Annotation Scale            |  |  |  |  |
|                                                                   | Update Fields Automatically |  |  |  |  |
| Cell Properties<br>✓ Can be placed as a cell Cell Type: Graphic ✓ |                             |  |  |  |  |
| Can be placed as an annotation cell                               |                             |  |  |  |  |
| <u>QK</u> Cancel                                                  |                             |  |  |  |  |

eller man kan i Model dialogboksen, sørge for at se kolonnen *Is Annotation*, og hvis man kan det skal fluebenet blot sættes.

| 🗖 Mo | odels     |                 |                 |              |            |                           |
|------|-----------|-----------------|-----------------|--------------|------------|---------------------------|
| E Ac | tive File | - 🗋 🔓 🖻         | " 🗙 🤔 🗔 🖒       |              | $\frown$   |                           |
| Туре | 2D/3D     | Name            | Description     | (            | <u>A</u> [ | esign File                |
| ٦    | Ĩ         | Default         | Master Model    |              | ۵          | :\Workspac\Mineceller.cel |
| ٦    |           | Min celle       | Annotation      | $\checkmark$ | V [        | \Workspac\Mineceller.cel  |
| ٥    |           | Min anden celle | uden annotation | ~            |            | :\Workspac\Mineceller.cel |
| <    |           |                 | Ш               |              |            |                           |

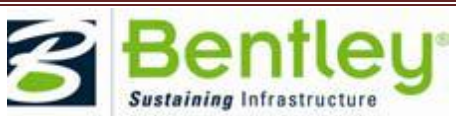

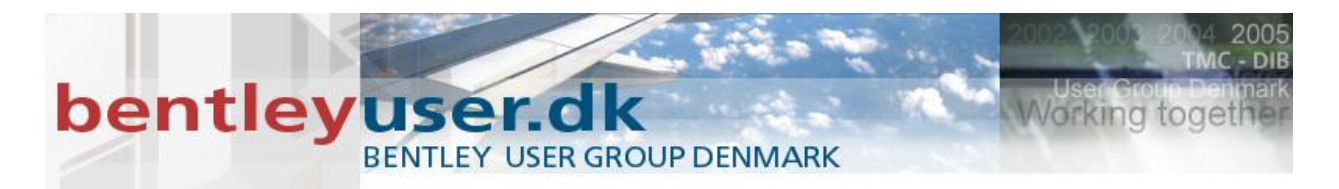

14. Brug den grønne pil i bunden af skærmen til at komme retur til filen: celle.dgn

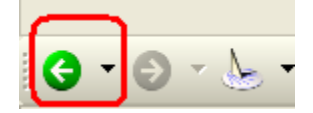

Nu skal der placeres celler...

15. Place Cell (S+1) > Placér dine celler med og uden annotation Scale aktiveret.

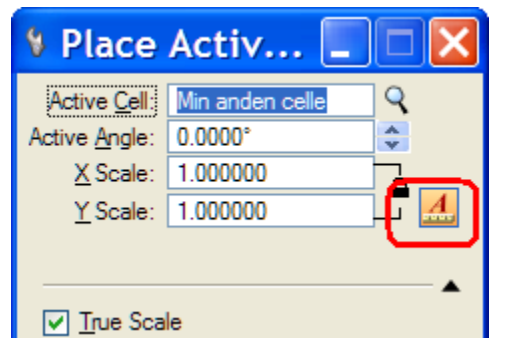

16. Vælg en anden Drawing Scale og se hvad der sker.

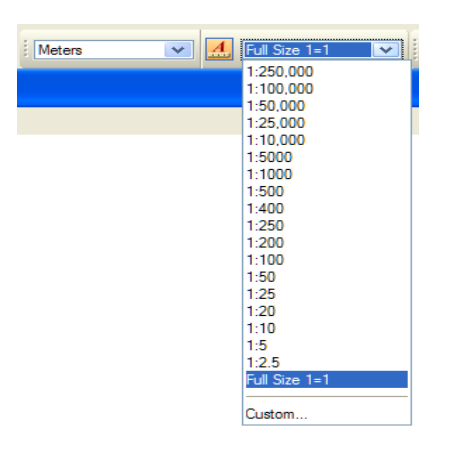

Er der nogle af cellerne der ikke reagerer på Annotation Scale og de er "Annotation skalerbare" celler, så kan man bruge samme key-in som for tekster og mål: Annotationscale add

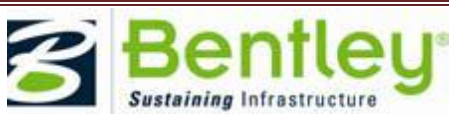

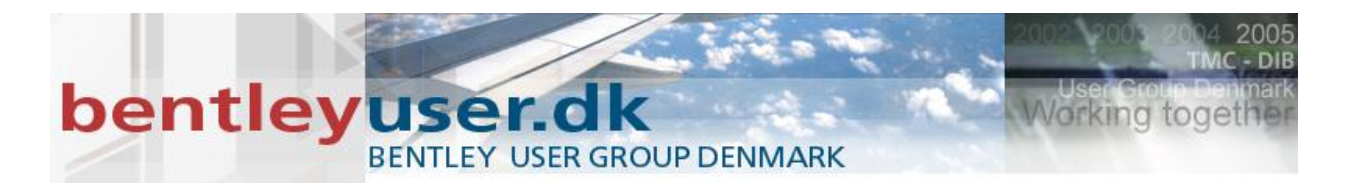

Skal celler erstattes/opdateres så de bliver Annotation Skalerbare, så kan man bruge værktøjet: S+7 Replace Cells

| Replace C                                                    | ells 💶 🗖 🔀           |
|--------------------------------------------------------------|----------------------|
| Method Upo<br>Mode Sin<br>Use Active Cell<br>Use Fence; Insi | jate  jle  Min anden |

#### III. Øvelse Linestyles

- 1. Åbn filen LineStyles.dgn
- 2. Tjek at der i Modellen's egenskaber også står at linestyles skal styres af Annotation Scale

| Model        | s                       |                 |        |
|--------------|-------------------------|-----------------|--------|
| E Active Fil | • • 11 <b>4 (67 )</b> × | 🔗 🗔 🍃           |        |
| Type   2D/3  | ) Name                  | Description     | 🔆   De |
| <b>i</b>     | Default                 | Master Model    | D:     |
|              | Min celle               | Annotation      | 🗸 D:   |
|              | Min anden celle         | uden annotation | √ D:   |

| Model Properties                  |                                                                                                    |  |  |
|-----------------------------------|----------------------------------------------------------------------------------------------------|--|--|
| Туре:                             | Design 💌 2D 🗸                                                                                          |  |  |
| <u>N</u> ame:                     | Default                                                                                                |  |  |
| Description:                      | Master Model                                                                                           |  |  |
| <u>R</u> ef Logical:              |                                                                                                    |  |  |
| <u>A</u>                          | 1:2.5                                                                                                  |  |  |
| <b>C</b>                          |                                                                                                    |  |  |
| Line Style Scale:                 | Annotation Scale 💌                                                                                     |  |  |
| Line Style Scale:                 | Annotation Scale V<br>Update Fields Automatically                                                      |  |  |
| Cell Properties<br>✓ Can be place | Annotation Scale  Update Fields Automatically d as a cell Cell Type: Graphic                           |  |  |
| Cell Properties                   | Annotation Scale  Update Fields Automatically  d as a cell Cell Type: Graphic  d as an annotation cell |  |  |

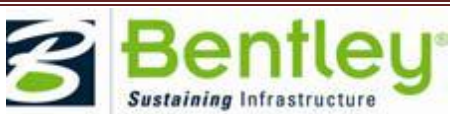

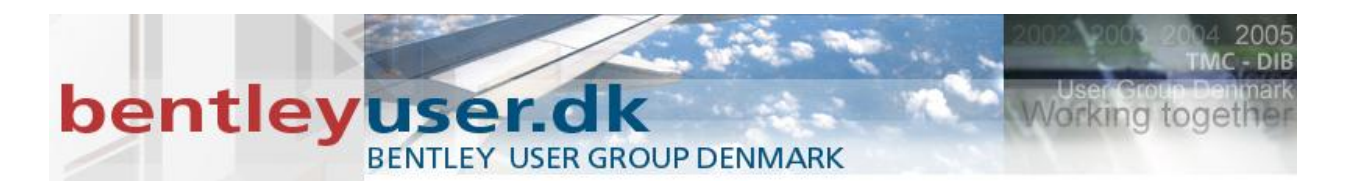

3. Tegn nogle linier der er 100m lange, og med forskellige custom linestyles eksempelvis:

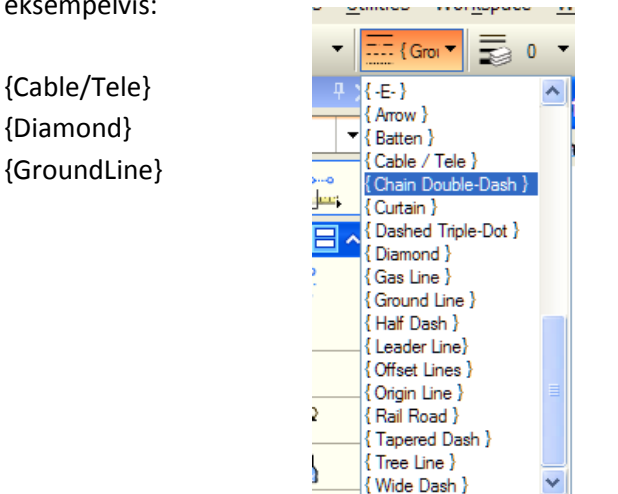

4. Vælg en anden Drawing Scale og se hvad der sker.

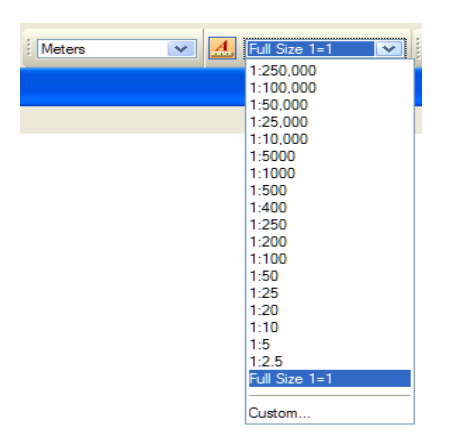

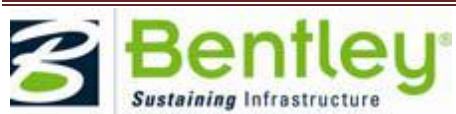

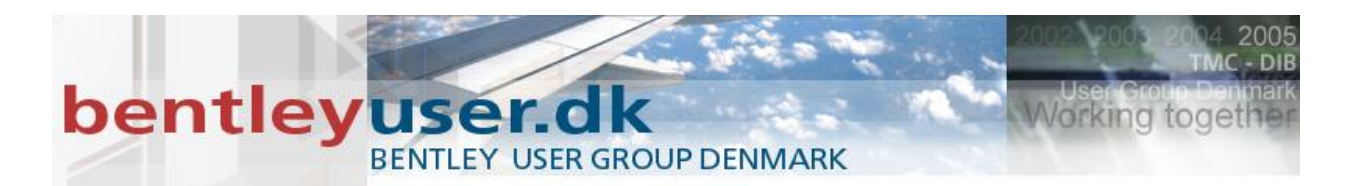

#### Sheet Boundary Property – rammen på dit sheet

- Størrelsen af dit sheet bestemmes af annotation scale
- Border attachments f.eks. Tegningsramme kan associeres til sheet boundary
- Sætter tempo på din plot proces

#### IV. Øvelse ramme – Sheet Boundary Property

- 1. Åbn filen Sheet og Ramme.dgn
- 2. Først skal vi tilknytte en tegningsramme som reference.

Vælg reference ikonet > Attach Reference

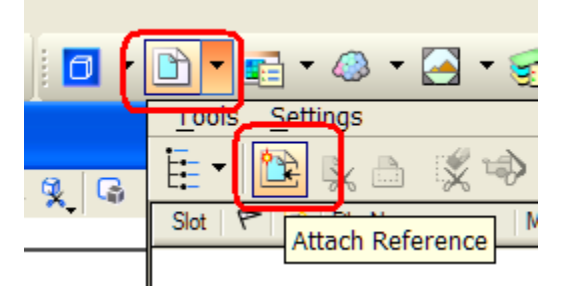

3. Find filen:

.....\workspace\System\Borders\ISO\ A3-border.dgn

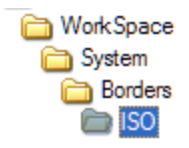

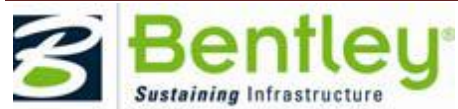

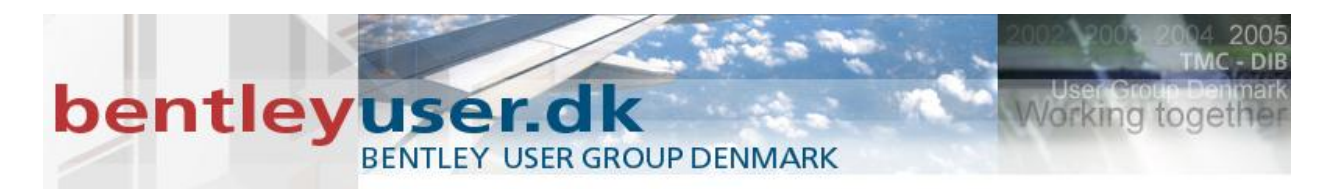

4. Vælg Coincident World, og Live Nesting samt Depth=1

| Reference Att                                                                                          | tachment Settings for A3-bor                                   |  |  |  |
|----------------------------------------------------------------------------------------------------|----------------------------------------------------------------|--|--|--|
| <u>Fi</u> le Name: A3-bo<br>Full Path:W<br><u>M</u> odel: Defau<br>Logical Name:<br>Description: Globa | order.dgn<br>ork:Space\System\Borders\ISO\A3-border.dgn<br>Jit |  |  |  |
| Orientation:                                                                                           |                                                                |  |  |  |
| View                                                                                                   | Description                                                    |  |  |  |
| Coincident                                                                                             | Aligned with Master File                                       |  |  |  |
| Coincident - World                                                                                     | Global Origin aligned with Master File                         |  |  |  |
| Named Fences (non                                                                                      | ie)                                                            |  |  |  |
| Detail Scale:                                                                                          | Full Size 1=1                                                  |  |  |  |
| Sc <u>al</u> e (Master:Ref):                                                                           | 1.000000 : 1.000000                                            |  |  |  |
|                                                                                                    |                                                                |  |  |  |
| Named Group;                                                                                           | ×                                                              |  |  |  |
| Revision:                                                                                              | ×                                                              |  |  |  |
| Le <u>v</u> el:                                                                                        | ×                                                              |  |  |  |
| Nested Attachments:                                                                                    | Live Nesting Depth: 1                                          |  |  |  |
| Display Overrides.                                                                                     | Allow                                                          |  |  |  |
| Ne <u>w</u> Level Display:                                                                             | Use MS_REF_NEWLEVEL[                                           |  |  |  |
| Global LineStyle Scale:                                                                                | Master 💌                                                       |  |  |  |
| Synchronize with Saved View                                                                            |                                                                |  |  |  |
| Noggiot                                                                                                |                                                                |  |  |  |
| Drawing Title                                                                                          |                                                                |  |  |  |
| Create                                                                                                 |                                                                |  |  |  |
| Name: Drawing                                                                                          |                                                                |  |  |  |
|                                                                                                    | OK Cancel                                                      |  |  |  |

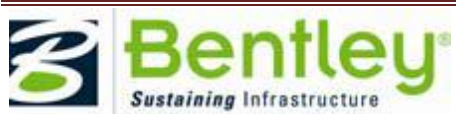

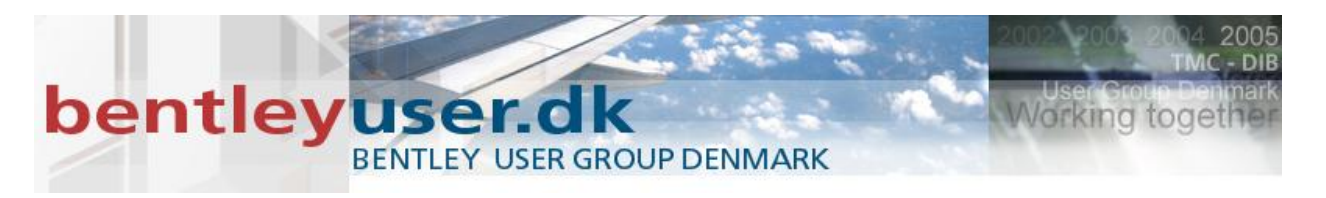

5. Vælg worksflowet/ Tasken Drawing Composition

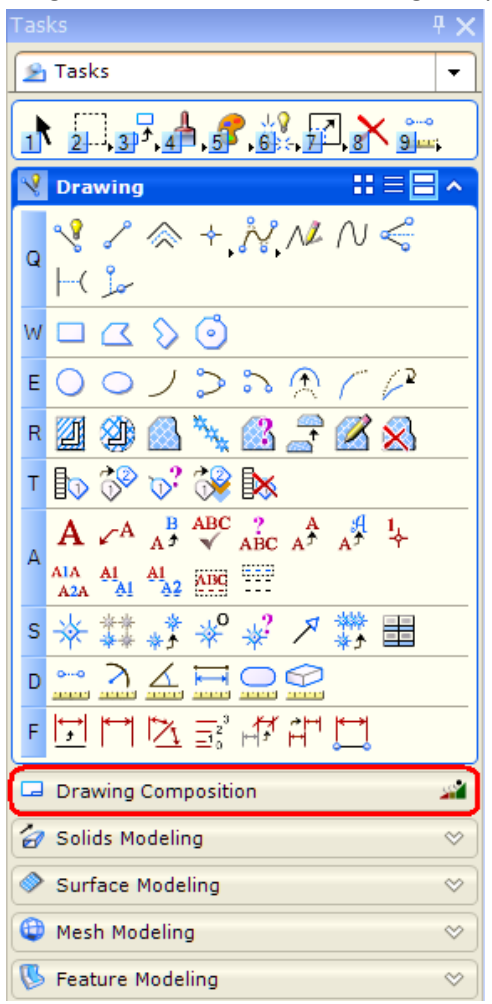

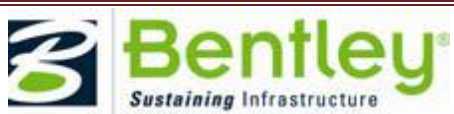

## bentley user group denmark

6. Vælg Tasken Sheet Composition

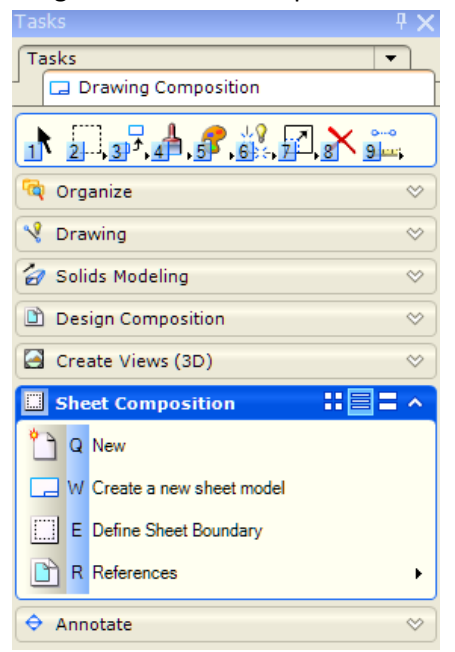

#### 7. Define Sheet Boundary (E)

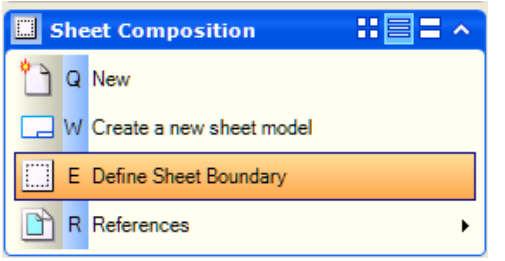

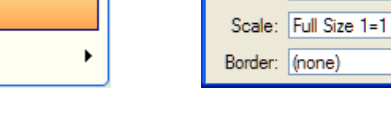

§ Sheet ...

Size: ISO A3

1

¥ 🐐

8. Under Border, vælger du din reference.

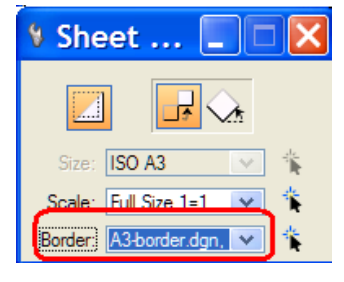

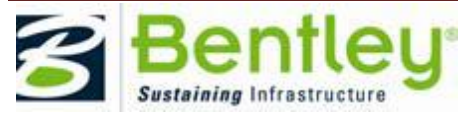

Working toget

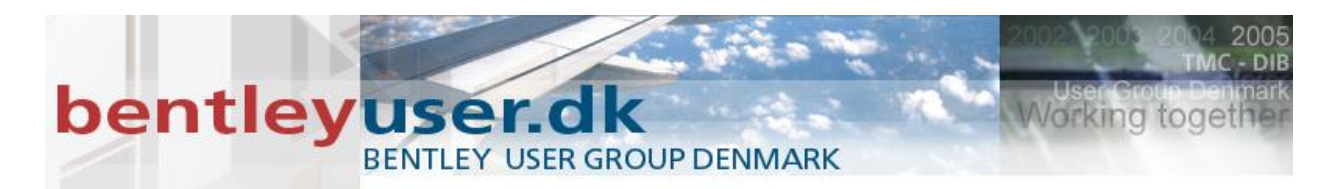

9. Vælg en anden Drawing Scale og se hvad der sker.

| Meters | 4 | Full Size 1=1 |  |
|--------|---|---------------|--|
|        |   | 1:250,000     |  |
|        |   | 1:100,000     |  |
|        |   | 1:50,000      |  |
|        |   | 1:25,000      |  |
|        |   | 1:10,000      |  |
|        |   | 1:5000        |  |
|        |   | 1:1000        |  |
|        |   | 1:500         |  |
|        |   | 1:400         |  |
|        |   | 1:250         |  |
|        |   | 1:200         |  |
|        |   | 1:100         |  |
|        |   | 1:50          |  |
|        |   | 1:25          |  |
|        |   | 1:20          |  |
|        |   | 1:10          |  |
|        |   | 1:5           |  |
|        |   | 1:2.5         |  |
|        |   | Full Size 1=1 |  |
|        |   | Custom        |  |

#### **Reference Attachment Settings**

Følgende anbefales:

- De-aktivér "Scale Line Styles by Refence Scale"
- Aktivér "Use Annotation Scale"
- Indstil defaults vha. En workspace variabel

MS\_REF\_DEFAULTSETTINGS = scaleLineStyles=0;useAnnotationScale=1

| References (1 of 1 uniq        | ue, 1 displayed)                       |       |
|--------------------------------|----------------------------------------|-------|
| <u>T</u> ools <u>S</u> ettings |                                        |       |
| 📴 - 🖄 💃 💩 🚿 🇇 🦛 🖸              | 🖻 📅 🔂 🐔 🋱 📅 🕲 🗙 Hilte Mode: Hilte 💌    |       |
| Hierarchy                      | Slot 🏱 🛅 File Name 🛆 Model Description | Logic |
| ⊞- <mark>vS</mark> t.dgn       | 1 BSI200-R02-Lan Landuse               | Land  |
|                                |                                        |       |
|                                |                                        |       |
|                                | Scale 1.000000 : 1.000000 Rotation 0°  |       |
|                                | Georeferenced: No                      | • A   |

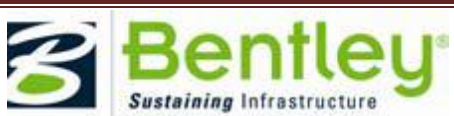

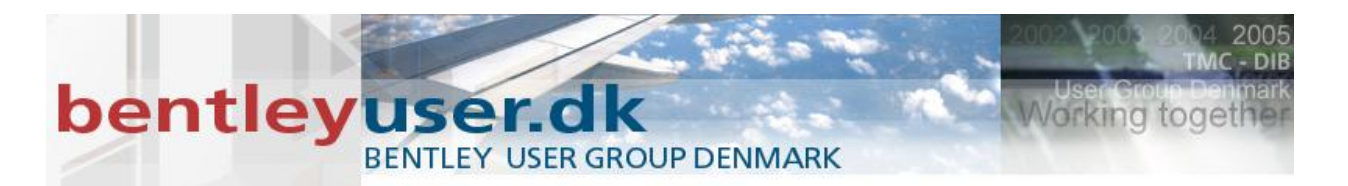

#### V. Øvelse Reference Attachment Settings - "Use Annotation Scale".

- 1. Åbn filen ReferenceAttachmentSettings.dgn
- 2. Tilknyt først filen: tekst og mål.dgn som reference

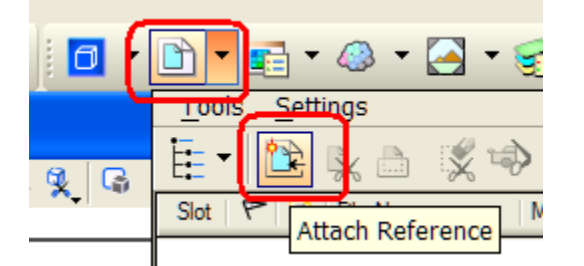

Sørg for at "Use Annotation Scale" er aktiveret, når du tilknytter referencen.

| Synchro                   | nize with Saved View                          |  |
|---------------------------|-----------------------------------------------|--|
| Toggles                   | <b>□ ૻ                                   </b> |  |
| Drawing Title —<br>Create |                                               |  |

3. Vælg en anden Drawing Scale og se hvad der sker.

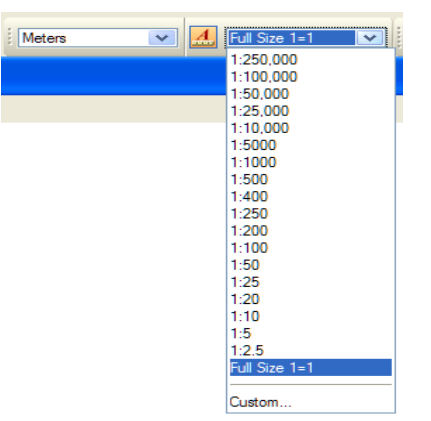

- 4. Åbn Reference dialogboksen, og de-aktiver "Use Annotation Scale". Se hvad der sker.... Og forsøg også at ændre på Drawing Scale.
- 5. Detach referencen

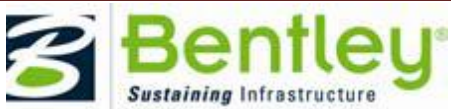

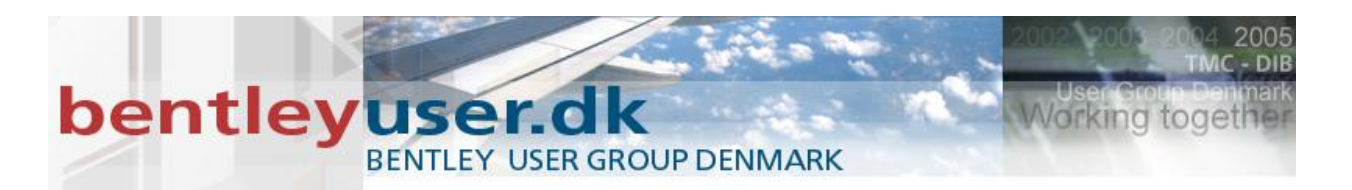

#### VI. Øvelse Reference Attachment Settings "Scale Line Styles by Refefence Scale"

1. Tilknyt: LineStyles.dgn som reference

Sørg for at "Scale Line Styles by Refefence Scale" er aktiveret.

| Togolog       |                                       | _   |         |                                                                                                    |
|---------------|---------------------------------------|-----|---------|----------------------------------------------------------------------------------------------------|
| roggies       |                                       |     |         |                                                                                                    |
|               | • • • • • • • • • • • • • • • • • • • | 5 8 | ) 🏥 😰 💆 | <b>A</b> .                                                                                                    |
| Denuine Title |                                       |     |         | The second second second second second second second second second second second second second second second se |
| Drawing nue   |                                       |     |         |                                                                                                    |

| Samt | skalaen | er: | Master:Ref er | 1:1 |
|------|---------|-----|---------------|-----|
|      |         |     |               |     |

2. Tilknyt den igen som reference, med Detail Scale: 1:2.5

| Ele Name:       LineStyles.dgn         Full Path:      \WorkSpace\Projects\Annotation\dgn\LineStyles.dgn         Model:       Default         Logical Name:       Ref         Description:       Global Origin aligned with Master File         Orientation:                                                                                                    |
|----------------------------------------------------------------------------------------------------|
| Full Path:      \WorkSpace\Projects\Annotation\dgn\LineStyles.dgn         Model:       Default         Logical Name:       Ref         Description:       Global Origin aligned with Master File         Orientation:                                                                                                    |
| Model:       Default         Logical Name:       Ref         Description:       Global Origin aligned with Master File         Orientation:                                                                                                    |
| Logical Name: Ref<br>Description: Global Origin aligned with Master File<br>Orientation:<br><u>Vew Description</u><br>Coincident Aligned with Master File<br>Coincident - World Global Origin aligned with Master File<br>Standard Views<br>Saved Views (none)<br>Named Fences (none)<br><u>Dettail Scale</u> : 125 ▼<br>Scale (Master:Ref): 1.000000 : 2.500000<br><u>Named Group</u> :<br>Revision: Latest available ▼<br>Leyel: ▼<br><u>Nested Attachments</u> : No Nesting ▼ Depth: 1<br>Display Overrides: Allow ▼                                                                                                    |
| Description:       Global Origin aligned with Master File         Orientation:                                                                                                    |
| Orientation:          Mew       Description         Coincident       Aligned with Master File         Coincident - World       Global Origin aligned with Master File         Standard Views       Saved Views (none)         Named Fences (none)       Named Fences (none)         Detail Scale:       12.5         Scale (Master:Ref):       1.000000         Named Group:       ✓         Revision:       Latest available         Leyel:       ✓         Nested Attachments:       No Nesting         Display Overrides:       Allow                                                                                                    |
| View       Description         Coincident       Aligned with Master File         Coincident - World       Global Origin aligned with Master File         Standard Views       Saved Views (none)         Named Fences (none)       Named Fences (none)         Detail Scale       12.5         Scale (Master:Ref):       1.000000         Named Group:       ✓         Revision:       Latest available         Leyel:       ✓         Display Overrides:       Allow                                                                                                    |
| View       Description         Coincident       Aligned with Master File         Coincident - World       Global Origin aligned with Master File         Image: Standard Views       Saved Views (none)         Named Fences (none)       Named Fences (none)         Image: Description       Image: Description         Image: Description       Image: Description         Image: Description       Image: Description         Image: Description       Image: Description         Image: Description       Image: Description         Image: Description       Image: Description         Image: Description       Image: Description         Image: Description       Image: Description         Image: Description       Image: Description         Image: Description       Image: Description         Image: Display Overrides: Allow       Image: Description                                                                                                    |
| Coincident - World Global Origin aligned with Master File<br>Coincident - World Global Origin aligned with Master File<br>Saved Views (none)<br>Named Fences (none)<br>Detail Scale: 12.5 ▼<br>Scale (Master:Ref): 1.000000 : 2.500000<br>Named Group:<br>Revision: Latest available ▼<br>Leyel: ▼<br>Nested Attachments: No Nesting ▼<br>Display Overrides: Allow ▼                                                                                                    |
| Standard Views Saved Views (none) Named Fences (none) Detail Scale: 12.5  Scale (Master:Ref): 1.000000 : 2.500000 Named Group:  Revision: Latest available  Leyel:  Nested Attachments: No Nesting  Display Overrides: Allow                                                                                                    |
| Saved Views (none)<br>Named Fences (none)<br>Detail Scale: 12.5<br>Scale (Master:Ref): 1.000000 : 2.500000<br>Named Group:<br>Revision: Latest available<br>Leyel:<br>Nested Attachments: No Nesting<br>Display Overrides: Allow                                                                                                    |
| Named Fences (none)                                                                                                    |
| Detail Scale:       1:2.5         Scale (Master:Ref):       1.000000 : 2.500000         Named Group:       Image: Image: Im                           |
| Detail Scale:       1:2.5         Scale (Master:Ref):       1.000000 : 2.500000         Named Group:       Image: Comparison of the second second secon                           |
| Detail Scale       1:2.5         Scale (Master:Ref):       1.000000         Named Group:          Revision:       Latest available         Leyel:          Nested Attachments:       No Nesting         Display Overrides:       Allow                                                                                                    |
| Detail Scale       1:2.5         Scale (Master:Ref):       1.000000         Named Group:          Revision:       Latest available         Leyel:          Nested Attachments:       No Nesting         Display Overrides:       Allow                                                                                                    |
| Scale (Master:Ref):       1.000000       :       2.500000         Named Group:       Image: Comparison of the state of the state of t          |
| Scale (Waster, Ner):       1.000000       2.500000         Named Group:       Image: Comparison of the second second seco |
| Named Group;<br>Revision: Latest available<br>Level:<br>Nested Attachments: No Nesting<br>Display Overrides: Allow                                                                                                    |
| Revision: Latest available  Level:  Nested Attachments: No Nesting  Display Overrides: Allow                                                                                                    |
| Level:        Nested Attachments:     No Nesting     Depth;     1       Display Overrides:     Allow     V                                                                                                    |
| No Nesting Oepth: 1<br>Display Ovenides: Allow                                                                                                    |
| Display Overrides: Allow                                                                                                    |
|                                                                                                    |
| New Level Display: Use MS_REF_NEWLEVEL[                                                                                                    |
| Global LineStyle Scale: Master                                                                                                    |
| Synchronize with Saved View                                                                                                    |
|                                                                                                    |
| < < < ↓ < □                                                                                                    |
| Drawing Title                                                                                                    |
| _ Create                                                                                                    |
| Name: Ref                                                                                                    |
|                                                                                                    |
| <u>O</u> K Cancel                                                                                                    |

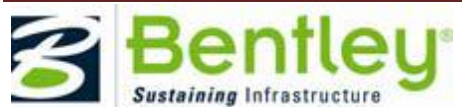

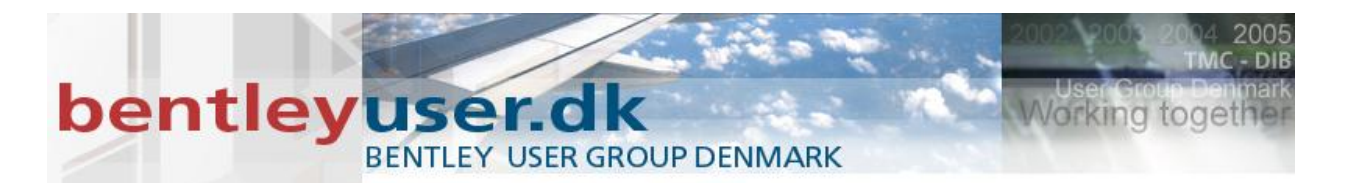

- 3. Bemærk forskellen på de 2 referencer og deres størrelsen på linietyperne.
- 4. Vælg en anden Drawing Scale og se hvad der sker.

| Meters | · · · | Full Siz | e 1=1 |  |
|--------|-------|----------|-------|--|
|        |       | 1:250,0  | 000   |  |
|        |       | 1:100,0  | 000   |  |
|        |       | 1:50,00  | 0     |  |
|        |       | 1.20,00  | 10    |  |
|        |       | 1:5000   |       |  |
|        |       | 1:1000   |       |  |
|        |       | 1:500    |       |  |
|        |       | 1:400    |       |  |
|        |       | 1:250    |       |  |
|        |       | 1:200    |       |  |
|        |       | 1:100    |       |  |
|        |       | 1:00     |       |  |
|        |       | 1.20     |       |  |
|        |       | 1:10     |       |  |
|        |       | 1:5      |       |  |
|        |       | 1:2.5    |       |  |
|        |       | Full Siz | e 1=1 |  |
|        |       |          |       |  |
|        |       | Custor   | 1     |  |

Der sker intet.... 🕲

I reference dialogboksen... De-aktiver:
 "Scale Line Styles by Reference Scale" og se hvad der sker.

| E •   Ĕ                | À 🖶 🕺             | 崎 🄄 🖥                    | - 6- 🗗 🐔             | i 🗄 🛅 :       |
|------------------------|-------------------|--------------------------|----------------------|---------------|
| Slot 🏱 🗋               | File Name         | Model                    | Description          | Logical       |
| 1                      | LineStyles.dgn    | Default                  | Global Origin aligne | ə             |
| 2                      | LineStyles.dgn    | Default                  | Global Origin aligne | e Ref         |
|                        |                   |                          |                      |               |
|                        |                   |                          |                      |               |
|                        |                   |                          |                      |               |
|                        |                   |                          |                      |               |
|                        |                   |                          |                      |               |
| <                      |                   |                          |                      |               |
| Scale 2.00000          | 00                | : 5.000000               | Rotation             | 0°            |
| • J 👌 🕇 🖓              | 111 🗂 🖓 🖇         | • 🎛 🗞 💡 💷                | A No Nesting         | 🖌 🖌 Allow Ove |
| Ne <u>w</u> Level Disp | lay: Contig Varia | ble 🔽 <u>G</u> eoreferer | nced: No             | *             |

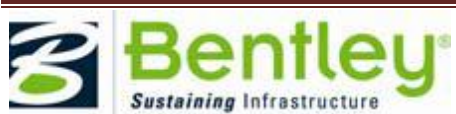

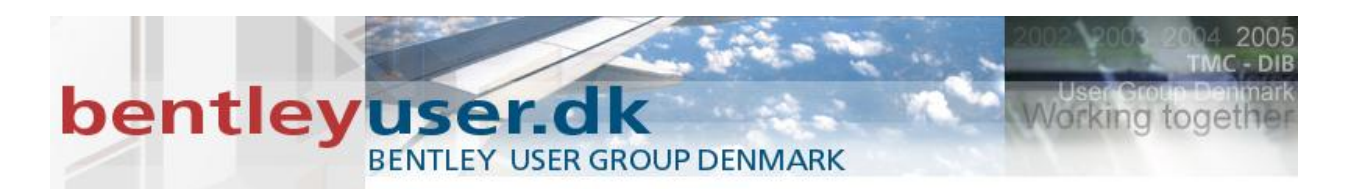

#### **Reference Detail Scale**

Bruges hvis der er flere referencer med forskellig skala.

- Default er den aktive models annotation Scale, hvor Master:Ref er 1:1
- Vælg Detail Scale og MicroStation beregner skala forskellen mellem den aktuelle skala og den detail scale som du har valgt.

| Reference Att                | 1:250.000            | for BSI200        |
|------------------------------|----------------------|-------------------|
|                              | 1:100.000            |                   |
| <u>Fi</u> le Name: BSI20     | 1:50,000             |                   |
| Full Path:\Gr                | 1:25,000             | quisition.dgn     |
| Model: Landu                 | 1:10,000             | ×                 |
|                              | 1:5000               |                   |
| Logical Name: Land           | 1:1000               |                   |
| Description: Globa           | 1:500                |                   |
|                              | 1:400                |                   |
| Orientation:                 | 1:250                |                   |
| View                         | 1.100                |                   |
| Coincident                   | 1.50                 | ile               |
| Coincident - World           | 1:25                 | with Master File  |
|                              | 1:20                 |                   |
| Saved Views (none)           | 1:10                 |                   |
| Named Fences (non            | 1:5                  |                   |
| · · · ·                      | 1:2.5                |                   |
|                              | Full Size 1=1        |                   |
|                              | CUSTON               |                   |
|                              |                      |                   |
| Detail Scale:                | Full Size 1=1 🗸 🗸    |                   |
| Sc <u>al</u> e (Master:Ref): | 1.000000 : 1.000000  |                   |
|                              |                      |                   |
| Named Group;                 | ×                    |                   |
| Revision:                    | ×                    |                   |
| Le <u>v</u> el:              | ×                    |                   |
| Nested Attachments:          | No Nesting 💌         | Dept <u>h</u> : 1 |
| Display Overrides:           | Allow 💉              |                   |
| Ne <u>w</u> Level Display:   | Use MS_REF_NEWLEVEL[ |                   |
| Global LineStyle Scale:      | Master 💌             | ]                 |
| Synchronize w                | ith Saved View       |                   |
| Toggles                      |                      |                   |
| •                            | 1 🔪 🤆 🛄 流 🤣 🚷 🛄 🖩    | 9 🖓 🖳 🤽           |
| Drawing Title                |                      |                   |
| Create                       |                      |                   |
| Name:                        | Landuse              |                   |
|                              |                      |                   |
|                              | OK Cano              | cel               |
|                              |                      |                   |

#### VII. Øvelse Reference Detail Scale

1. Åbn filen DetailScale.dgn

Her ses et sheet med en ramme på. Lige nu er ramme og sheet 1:1 Men vi skal her forsøge at skalere sheet'et op og dernæst tilknytte referencer i i forskellige størrelser.

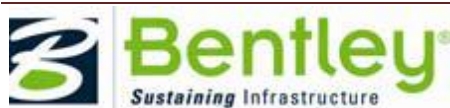

© 2010 Bentley Systems, Incorporated.

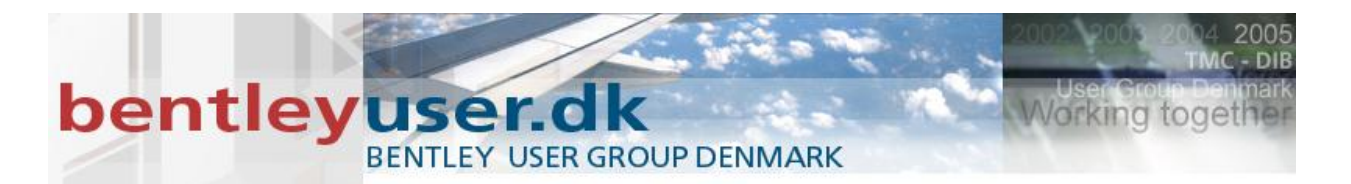

- 2. Indstil Annotation scale til 1: 25.000
- Vælg reference dialogboksen og vælg Reference.dgn Klik IKKE bare OK...!!!
   Vælg Interaktiv og vælg følgende:

Saved view > Little Lake Detail Scale = 1:25.000

| Reference Att                                             | achment Se                             | ttings for Refere            |  |  |
|-----------------------------------------------------------|----------------------------------------|------------------------------|--|--|
| <u>F</u> ile Name: Refer<br>Full Path:\We<br>Model: Defau | ence.dgn<br>ork.Space\Projects\Ar<br># | notation\dgn\Reference.dgn   |  |  |
|                                                           |                                        | D:\Workspaces\08.11.07.44\Wo |  |  |
| Logical Name: Little                                      | Lake                                   |                              |  |  |
| Description:                                              |                                        |                              |  |  |
| Orientation:                                              |                                        |                              |  |  |
| View                                                      | View Description                       |                              |  |  |
| Coincident                                                | Coincident Aligned with Master File    |                              |  |  |
| Coincident - World Global Origin aligned with Master File |                                        |                              |  |  |
| E Standard Views                                          |                                        |                              |  |  |
| Baved Views                                               | _                                      |                              |  |  |
| Little Lake                                               |                                        |                              |  |  |
| Golfklubben                                               |                                        |                              |  |  |
| Named Fences (non                                         | Named Fences (none)                    |                              |  |  |
|                                                           |                                        |                              |  |  |
| Detail Scale:                                             | 1:25,000                               | ×                            |  |  |
| Scale (Meeter:Het):                                       | 1.000000 1: 1.1                        |                              |  |  |
| Newsel Centres                                            |                                        |                              |  |  |
| Named Group;                                              |                                        |                              |  |  |
| nevision:                                                 |                                        |                              |  |  |
| Le <u>v</u> ei.<br>Nestad Attachmente:                    | No Notice                              | Dentity 1                    |  |  |
| Display Overrides:                                        | Allow                                  |                              |  |  |
| Display Overrides.                                        | NOW                                    |                              |  |  |
| Global Line Style Seale:                                  | Use MS_REF_NEW                         |                              |  |  |
|                                                           | the Sound View                         |                              |  |  |
|                                                           |                                        |                              |  |  |
|                                                           |                                        |                              |  |  |
|                                                           |                                        |                              |  |  |
| Create                                                    |                                        |                              |  |  |
| Name: Little Lake                                         |                                        |                              |  |  |
| Hano Lano                                                 |                                        |                              |  |  |
| OK Cancel                                                 |                                        |                              |  |  |
|                                                           |                                        |                              |  |  |

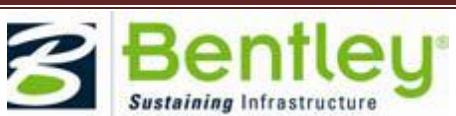

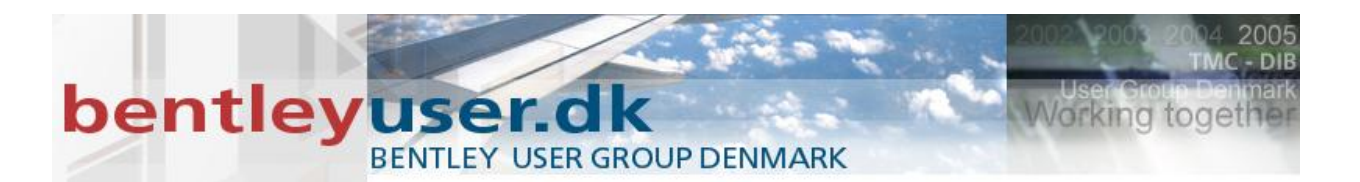

4. Tilknyt referencen endnu engang, denne gang vælges:

Saved view > Golfklubben Detail Scale = 1:10.000

| Reference Att                                                                                          | achment Settings for Refere                                                |  |
|----------------------------------------------------------------------------------------------------|----------------------------------------------------------------------------|--|
| <u>Fi</u> le Name: Refer<br>Full Path:W<br><u>M</u> odel: Defau<br>Logical Name: Golfk<br>Description: | ence.dgn<br>orkSpace\Projects\Annotation\dgn\Reference.dgn<br>it<br>lubben |  |
| Orientation:                                                                                           |                                                                            |  |
| View                                                                                                   | Description                                                                |  |
| Coincident                                                                                             | Aligned with Master File                                                   |  |
| Coincident - World                                                                                     | Global Origin aligned with Master File                                     |  |
| <ul> <li>Standard Views</li> </ul>                                                                     |                                                                            |  |
| Saved Views                                                                                            |                                                                            |  |
| Hele Omradet                                                                                           |                                                                            |  |
| Golfklubben                                                                                            |                                                                            |  |
| Named Fences (non                                                                                      | e)                                                                         |  |
|                                                                                                    |                                                                            |  |
| Detail Scale:                                                                                          | 1:10,000                                                                   |  |
| Scale (Master Ref).                                                                                    | 2.300000 . 1.000000                                                        |  |
|                                                                                                    |                                                                            |  |
| Named Group;                                                                                           | ×                                                                          |  |
| Revision:                                                                                              | ×                                                                          |  |
| Le <u>v</u> el:                                                                                        | ×                                                                          |  |
| Nested Attachments:                                                                                    | No Nesting Depth: 1                                                        |  |
| Display Overrides:                                                                                     | Allow                                                                      |  |
| Ne <u>w</u> Level Display:                                                                             | Use MS_REF_NEWLEVEL[ V                                                     |  |
| Global LineStyle Scale:                                                                                | Master 💌                                                                   |  |
| Synchronize with Saved View                                                                            |                                                                            |  |
| Toggles                                                                                                |                                                                            |  |
| 🖸 🚅 🔪 🔁 🏭 🛫 🛷 🕼 🔂 😰 🧟                                                                                  |                                                                            |  |
| Drawing Title                                                                                          |                                                                            |  |
| Create                                                                                                 |                                                                            |  |
| Name: Golfklubben                                                                                      |                                                                            |  |
|                                                                                                    |                                                                            |  |
|                                                                                                    | <u>QK</u> Cancel                                                           |  |

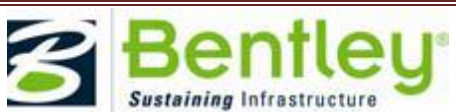

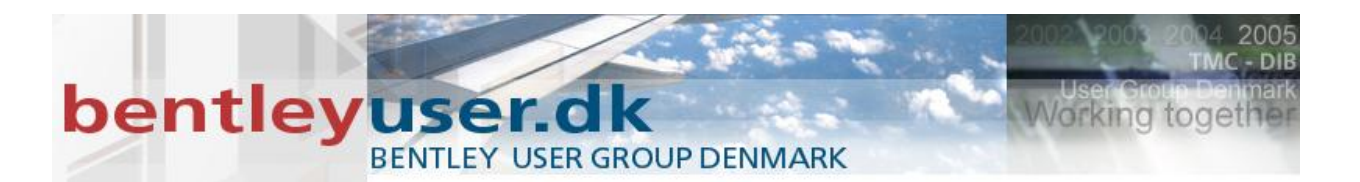

5. Tilknyt referencen endnu engang, denne gang vælges:

Saved view > Hele Området Detail Scale = 1:100.000

| Reference Att                                                                         | achment Settings for Refere                                                 |  |  |
|---------------------------------------------------------------------------------------|-----------------------------------------------------------------------------|--|--|
| Ele Name: Refer<br>Full Path:\W<br>Model: Defau<br>Logical Name: Hele<br>Description: | ence.dgn<br>orkSpace\Projects\Annotation\dgn\Reference.dgn<br>lt<br>Området |  |  |
| Orientation:                                                                          |                                                                             |  |  |
| View                                                                                  | Description                                                                 |  |  |
| Coincident                                                                            | Aligned with Master File                                                    |  |  |
| Coincident - World                                                                    | Global Origin aligned with Master File                                      |  |  |
| Standard Views                                                                        | _                                                                           |  |  |
| Hele Området                                                                          |                                                                             |  |  |
| Little Lake                                                                           |                                                                             |  |  |
| Golfklubben                                                                           |                                                                             |  |  |
| Named Fences (non                                                                     | Named Fences (none)                                                         |  |  |
| Detail Scale:                                                                         | 1:100.000                                                                   |  |  |
| Sc <u>al</u> e (Master:Ref):                                                          | 1.000000 : 4.000000                                                         |  |  |
|                                                                                       |                                                                             |  |  |
| Named Group;                                                                          | <u>▼</u>                                                                    |  |  |
| Revision:                                                                             | ✓                                                                           |  |  |
| Le <u>v</u> el:                                                                       | <u> </u>                                                                    |  |  |
| Nested Attachments:                                                                   | No Nesting Depth: 1                                                         |  |  |
| Display Overrides:                                                                    | Allow                                                                       |  |  |
| Ne <u>w</u> Level Display:                                                            | Use MS_REF_NEWLEVEL[                                                        |  |  |
| Global LineStyle Scale:                                                               | Master                                                                      |  |  |
| Synchronize with Saved View                                                           |                                                                             |  |  |
|                                                                                       |                                                                             |  |  |
| 🖸 🛹 🤁 🔛 🛣 🧇 🐓 🏙 🔯 🔽 🦾                                                                 |                                                                             |  |  |
| Drawing Ittle                                                                         |                                                                             |  |  |
|                                                                                       |                                                                             |  |  |
| Name: Hele Umrädet                                                                    |                                                                             |  |  |
|                                                                                       |                                                                             |  |  |
|                                                                                       | <u>UK</u> Cancel                                                            |  |  |

#### Fordele ved Annotation Scale

- Let at bruge
- Ændrer skala dynamisk
- Automatisk håndtering af detaljer skala
- Sheet boundary størrelse og tegningsramme/tegningshoved association
- Muliggør at samme data kan præsenteres i forskellig skala

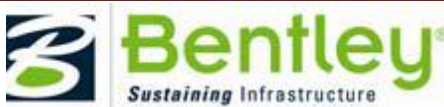